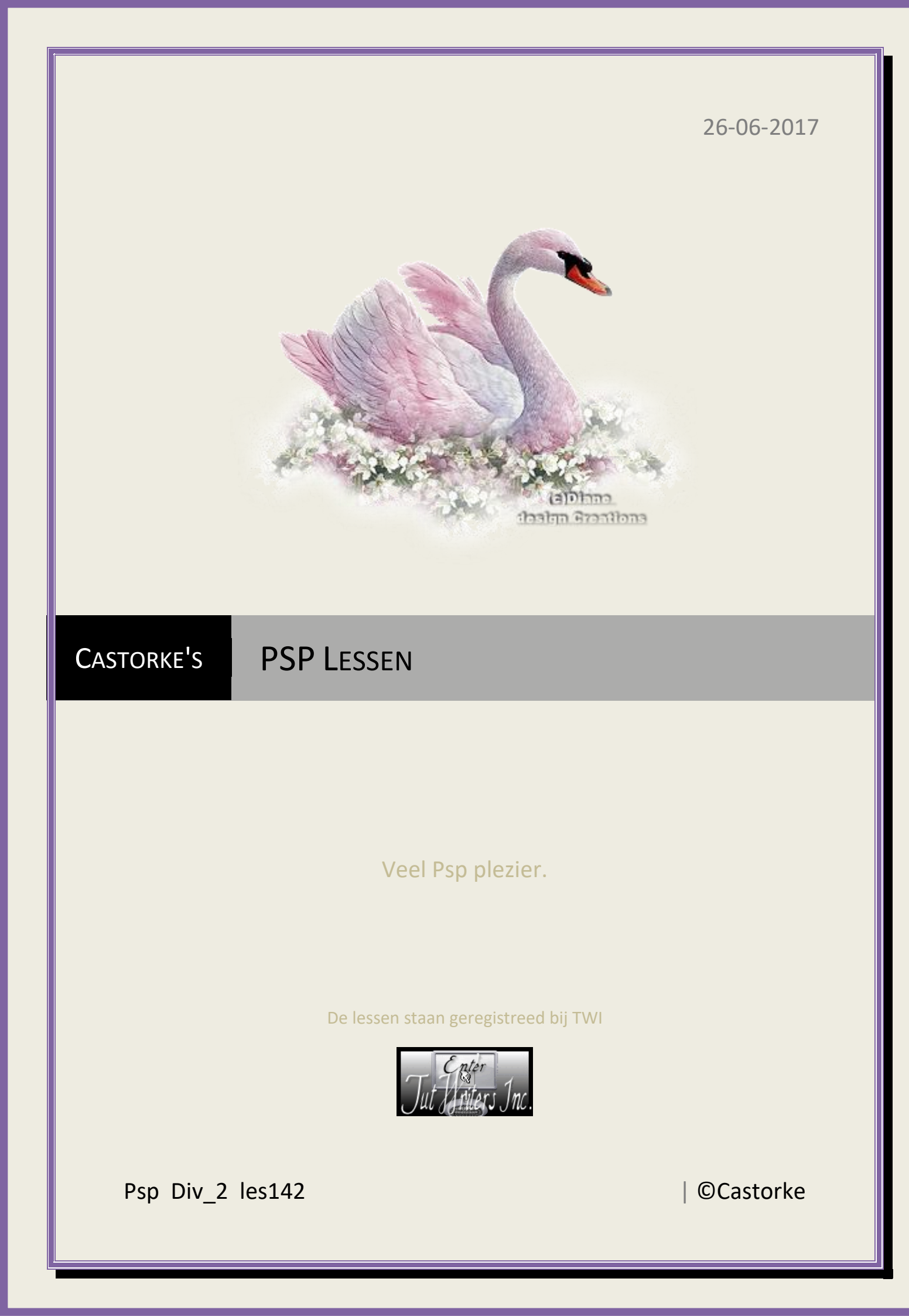

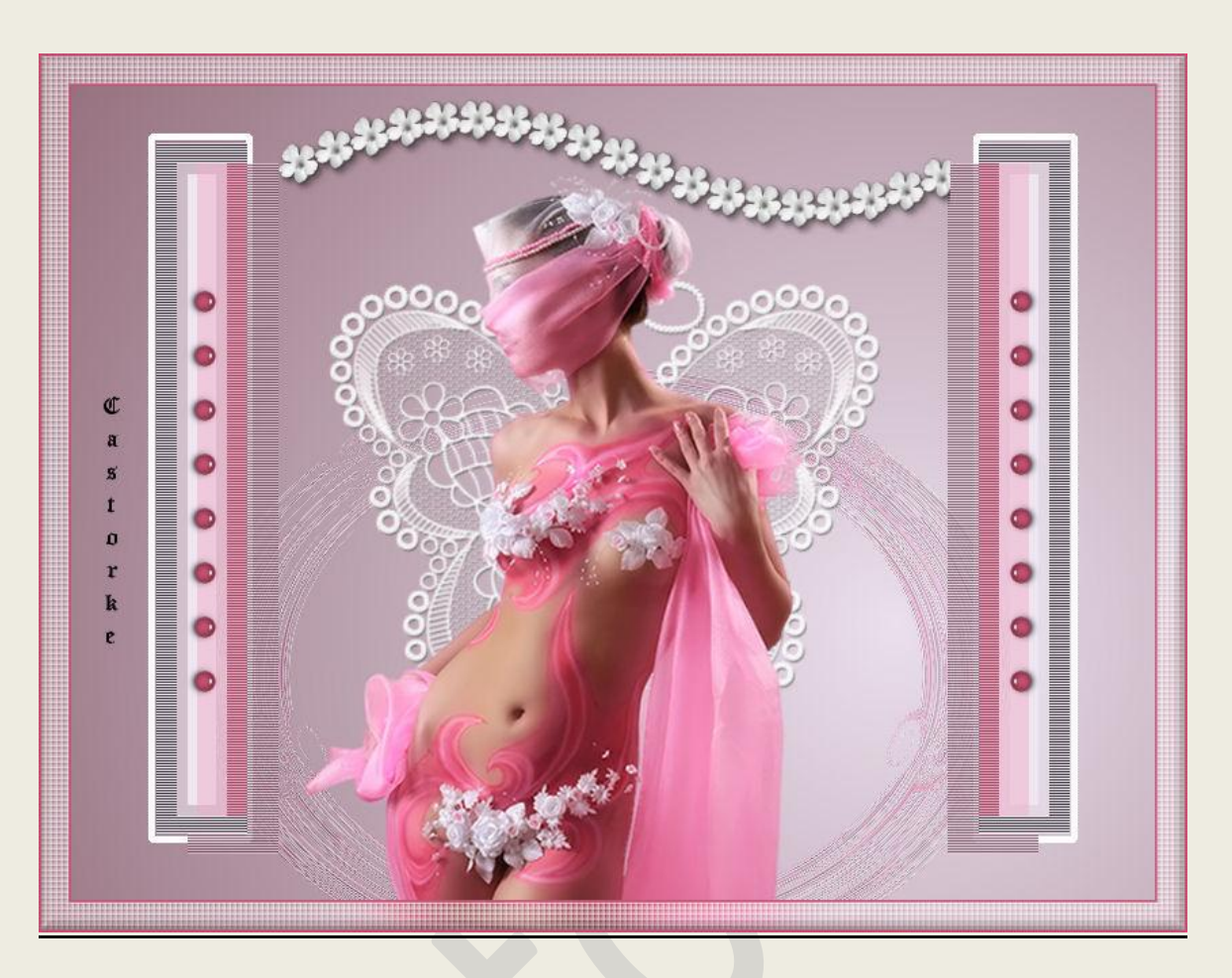

PSP - Les 142

Is door mezelf gemaakt met psp9 kan best met een ander PSP programma gemaakt worden. Iedere gelijkenis berust op louter toeval.

> <u>Materiaal</u>: Tubes van Libellule, Castorke

> > Credits vind je hier.

Met <u>dank</u> aan de tubeuses. Respecteer hun werk aub!

Zonder hen was deze les niet tot stand gekomen.

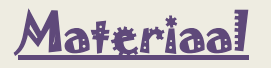

Filters: Geen

http://www.castorke.be/tutorial/div\_2/tutorial\_diversen\_7.html

Pagina 2 van 5

©Castorke

- 1. Voorgrondkleur: #9e7c89
- Achtergrondkleur: #eadfeb
- 2. Maak een radiaal verloop als volgt:

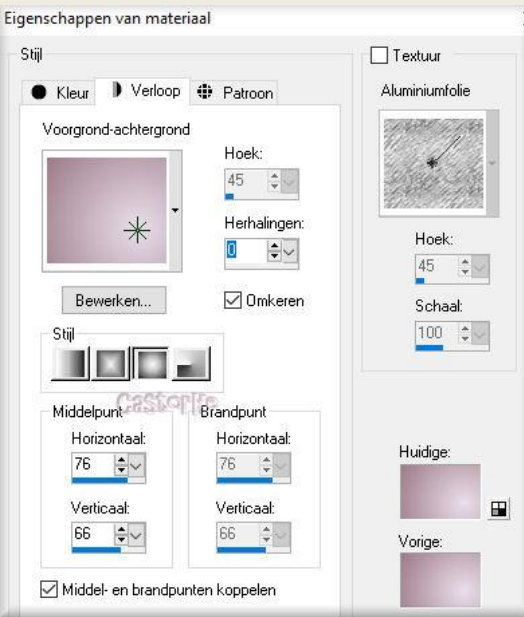

- 3. Open nieuwe afbeelding 800 X600px
- 4. Vul met verloop.
- 5. Open castorke\_deco1\_les142
- 6. Kopieer en plak als nieuwe laag op je werk.
- 7. Open 18
- 8. Kopieer en plak als nieuwe laag op je werk.
- 9. Afbeelding/ formaat wijzigen 3 X 60% Formaat van alle lagen NIET aanvinken.
- 10. Zet op zijn plaats zie origineel.
- 11. Open castorke\_deco13
- 12. Kopieer en plak als nieuwe laag op je werk.
- 13. Zet op zijn plaats.
- 14. Open castorke\_deco11
- 15. Kopieer en plak als nieuwe laag op je werk.
- 16. Lagen/ dupliceren.
- 17. Afbeelding/ Spiegelen.
- 18. Zet op zijn plaats.
- 19. Open castorke\_deco12
- 20. Kopieer en plak als nieuwe laag op je werk.
- 21. Zet op zijn plaats.
- 22. Lagen/ dupliceren.
- 23. Afbeelding/ Spiegelen.
- 24. Open libellulegraphisme\_sexy (2)
- 25. Kopieer en plak als nieuwe laag op je werk.
- 26. Afbeelding/ formaat wijzigen 85 % Formaat van alle lagen NIET aanvinken.

http://www.castorke.be/tutorial/div\_2/tutorial\_diversen\_7.html

- 27. Zet op zijn plaats.
- 28. Afbeelding/ randen toevoegen 2px kleur #c65172
- 29. Bewerken/kopiëren.
- 30. Afbeelding/ randen toevoegen 20px kleur #ffffff
- 31. Tik met toverstaf in de witte rand.
- 32. Bewerken/ plakken in selectie.
- 33. Aanpassen/ vervagen/ Radiaal vervagen standaard instellingen.
- 34. Effecten/ Texturen/ Lamellen.

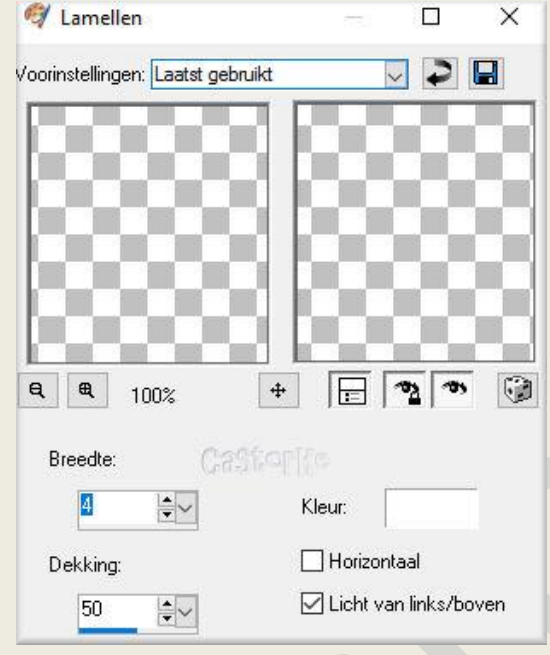

- 35. Herhaal de texuur lamellen HORIZONTAAL aanvinken.
- 36. Effecten/ 3D-effecten/ knop.

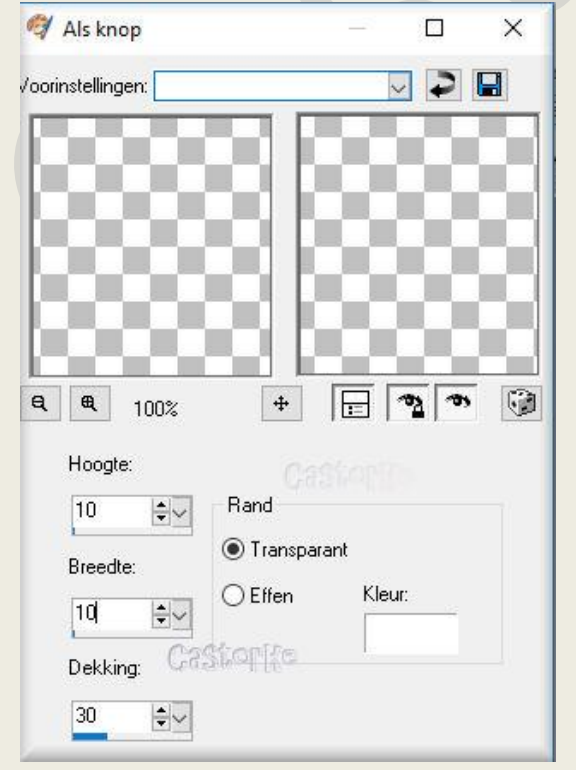

37. Afbeelding/ Randen toevoegen 1px kleur #ffffff

http://www.castorke.be/tutorial/div\_2/tutorial\_diversen\_7.html

38. Afbeelding/ Randen toevoegen 1 px kleur #c65172

39. Oplslaan als .jpg

Zo dat was het ik hoop dat je er van genoten hebt.

Ben benieuwd naar je werk. Stuur het me in originele grootte.

Plaats ik het bij de andere werkjes. <u>Hier</u>

Vermeld wel je naam, het lesnummer, titel. Succes !

Vraagjes mag je me altijd <u>mailen....</u>

Het is verboden deze les geheel of gedeeltelijk te kopiëren. De lessen staan geregistreed bij TWI

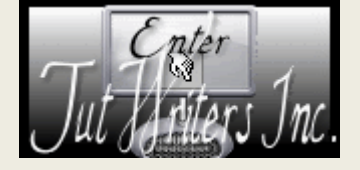